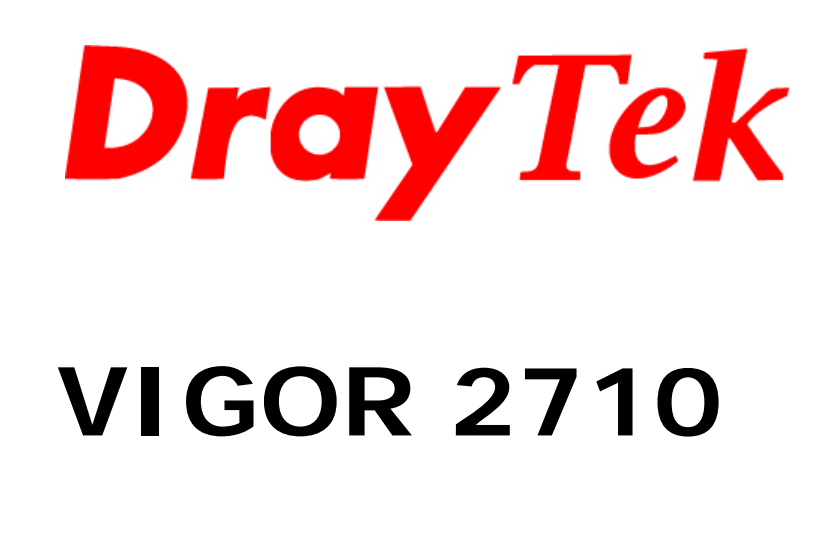

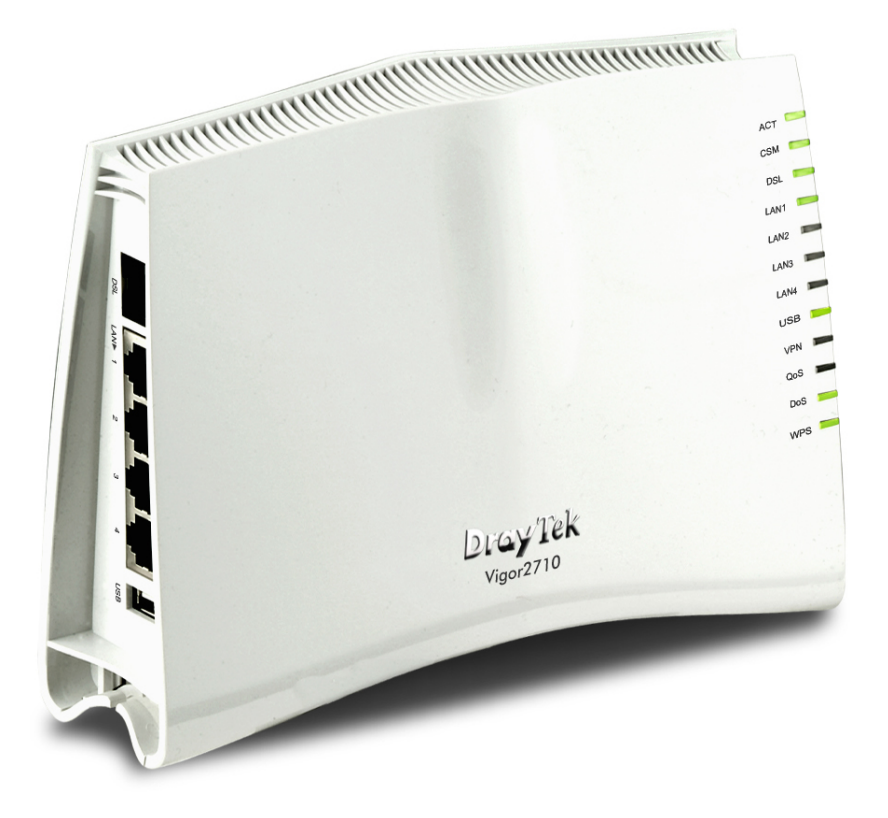

# ADSL 2+ modem router

# **Snelstart handleiding**

Voor een uitgebreidere handleiding kijk op www.draytek.nl e-mail: support@draytek.nl

# Inhoudsopgave

| Inhoudsopgave1                                                                                                    |
|----------------------------------------------------------------------------------------------------|
| Verpakkingsinhoud / Voorbereiding2                                                                                                    |
| LED indicatie / aansluitingen                                                                                                    |
| Verbinden van de router en het computersysteem4                                                                                                    |
| Configureer uw Computer in Windows 85                                                                                                    |
| Configureer uw Computer in Windows 7                                                                                                    |
| Configureer uw Computer in Windows Vista7                                                                                                    |
| Configureer uw Computer in Windows XP8                                                                                                    |
| Configuratie onder MacOS X9                                                                                                    |
| Benaderen van de Webconfiguratie10                                                                                                    |
| Configuratie DSL11                                                                                                    |
| Instellingen voor ADSL via KPN / XS4ALL11Instellingen voor ADSL via BBned12Instellingen voor ADSL via Telfort/Tiscali13Instellingen voor ADSL via Tele214Instellingen voor ADSL via Belgacom / Dommel / Scarlet15Instellingen voor ADSL via EDPnet16 |
| FAQ                                                                                                    |
| De kleine lettertjes19                                                                                                    |

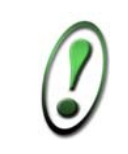

Voor meer gedetailleerde instructies over het configureren van de Vigor 2710, kijk op www.draytek.nl

# Verpakkingsinhoud

- DrayTek Vigor 2710 router
- CD-ROM met Engelstalige handleiding, firmware en hulpprogramma's
- Ethernet CAT-5 UTP kabel
- Voedingsadapter
- Nederlandstalige snelstart
- Engelstalige snelstart
- Bevestigingsmateriaal voor wandmontage

# Voorbereiding

- Kijk op www.draytek.nl voor de meest recente firmware versie.
- Gebruik de Vigor 2710 niet in vochtige ruimtes of bij hoge temperaturen. Stel de Vigor 2710 niet langdurig bloot aan direct zonlicht of andere warmtebronnen. Plaats geen apparaten op of onder de Vigor 2710.
- Gebruik uitsluitend de bijgeleverde voedingsadapter voor de Vigor 2710. Gebruik geen voedingsadapters van andere apparaten. Gebruik maken van een andere voedingsadapter kan de Vigor 2710 ernstig beschadigen.
- Open of repareer de Vigor 2710 niet zelf. Indien de Vigor 2710 te warm wordt haal dan de voedingsadapter direct los en biedt de Vigor 2710 via uw wederverkoper ter reparatie aan.
- Plaats de Vigor 2710 op een stabiele ondergrond.
- Houd de verpakking buiten het bereik van kinderen. Houd bij het weggooien van het product rekening met de lokale regelgeving.
- Internet Explorer 6 met Service Pack 1 of hoger beschikt niet over Java ondersteuning welke voor het gebruik van de Router Web Configurator noodzakelijk is.

# LED indicatie / aansluitingen

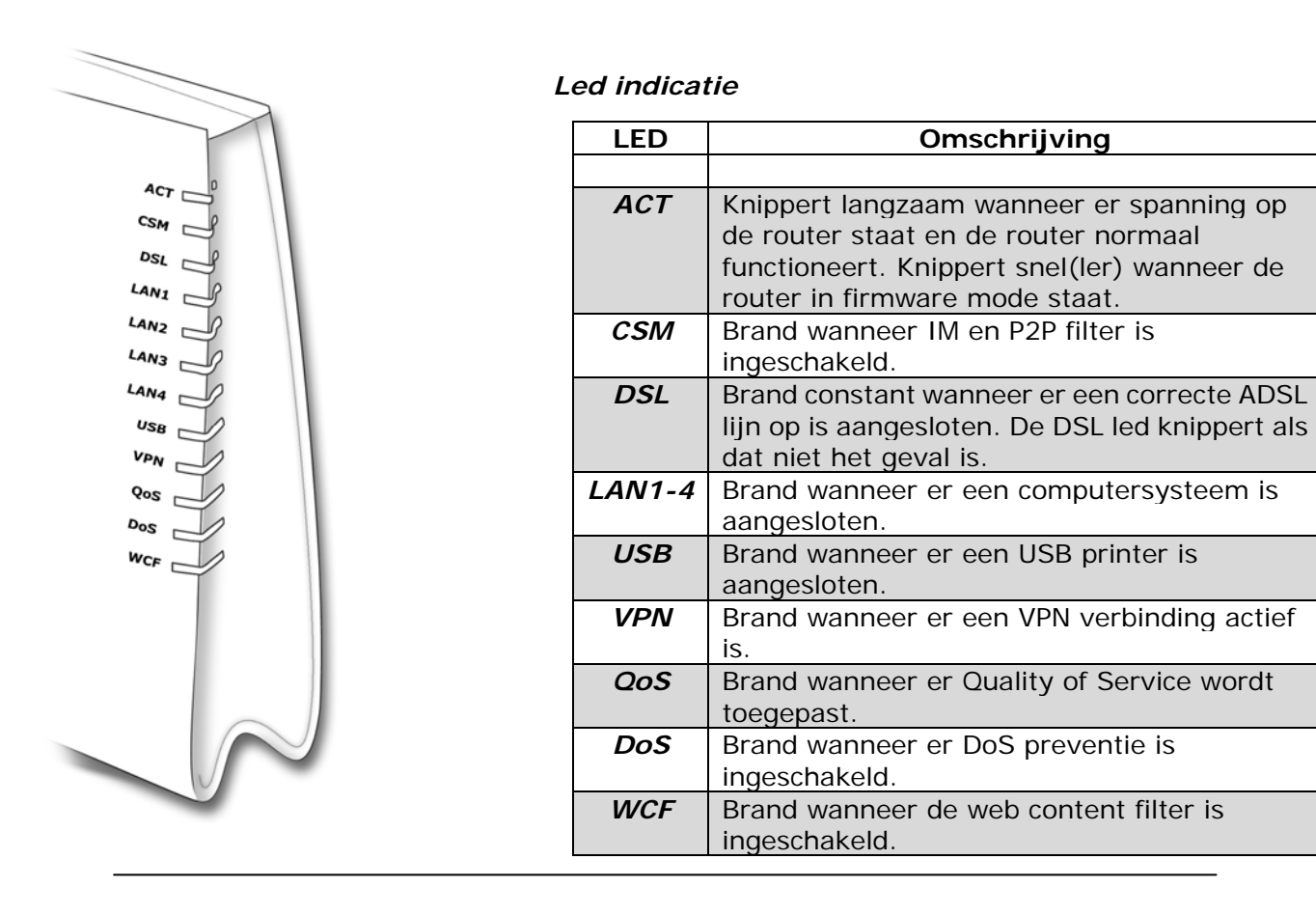

# Aansluitingen

| DSL Slu        | uit de ADSL lijn aan op deze poort aan de    |  |  |  |  |
|----------------|----------------------------------------------|--|--|--|--|
| DSL Slu        | uit de ADSL lijn aan op deze poort aan de    |  |  |  |  |
|                | nd van de bijgeleverde telefeenkahel (D111)  |  |  |  |  |
| ha             | nu van de bijgeleverde telefoorkabel (RJTT). |  |  |  |  |
| LAN Aa         | nsluitpunt voor een UTP Ethernet kabel       |  |  |  |  |
| <b>1-4</b> (C) | (CAT-5 of CAT-5E) voor het verbinden van     |  |  |  |  |
| COI            | computers/switches of andere                 |  |  |  |  |
| ne             | netwerkapparatuur met een snelheid van       |  |  |  |  |
| 10             | /100Mbps.                                    |  |  |  |  |
| USB Aa         | nsluitpunt voor een USB printer.             |  |  |  |  |

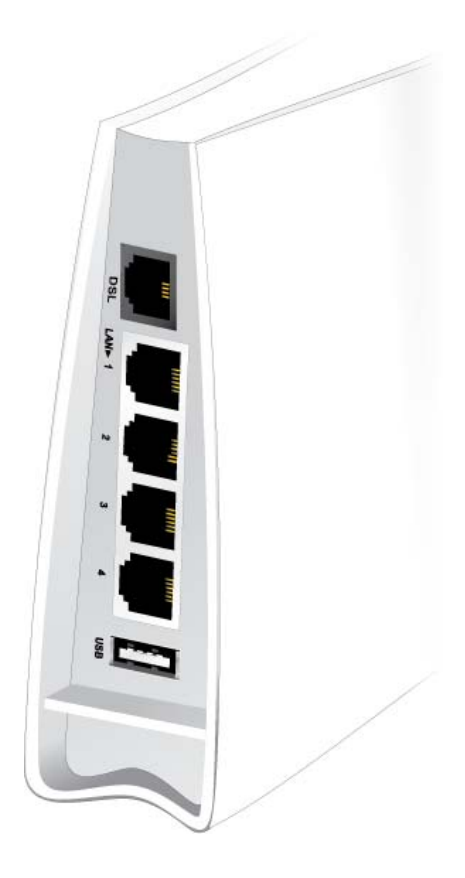

#### Verbinden van de router en het computersysteem

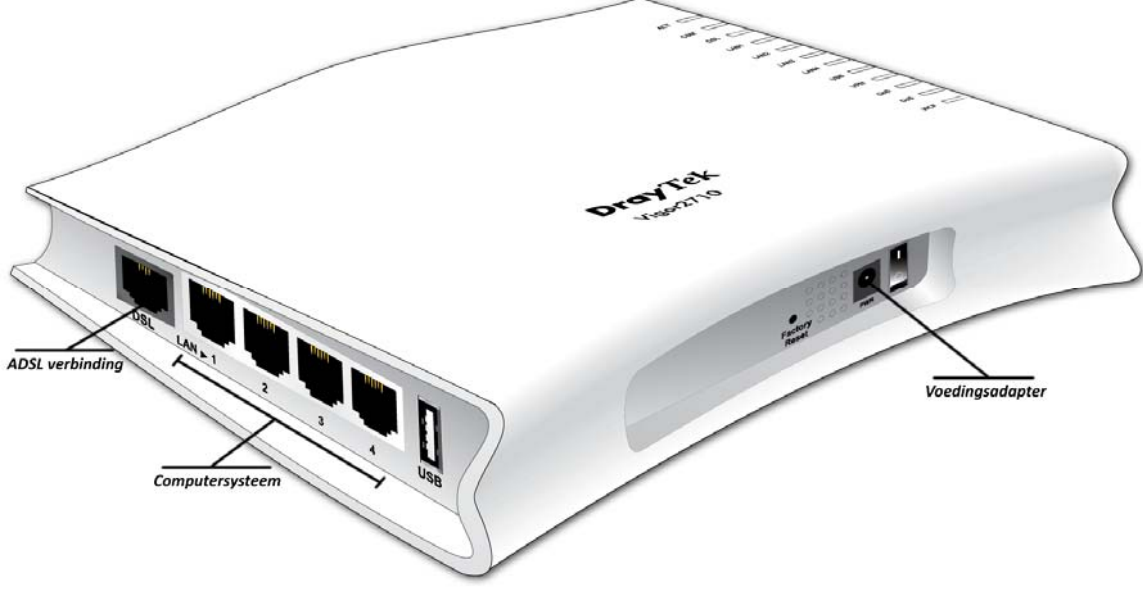

- Zet uw computersysteem uit.
- Sluit uw computersysteem aan op één van de LAN aansluitingen.
- Sluit de internet verbinding aan op de DSL poort.
- Sluit de voedingsadapter aan.
- Zet de Vigor 2710 router aan.
- Zet uw computersysteem aan.

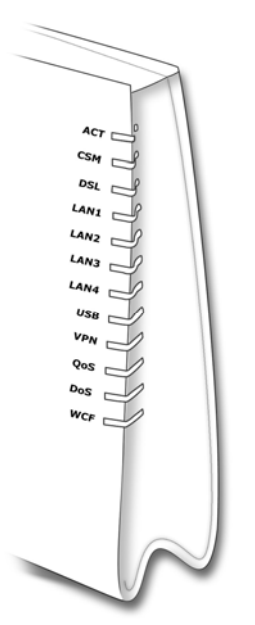

- De ACT LED gaat knipperen indien de modem / router correct werkt.
- De LAN (1, 2, 3, 4) LED gaat branden indien de netwerkkabel correct is aangesloten tussen de Vigor 2710 en het computersysteem.
- De DSL LED gaat branden indien de ADSL of ADSL2/2+ lijn correct is aangesloten.

Indien u als besturingssysteem heeft:

| Windows 8     | ga naar pagina | 5 |
|---------------|----------------|---|
| Windows 7     | ga naar pagina | 6 |
| Windows Vista | ga naar pagina | 7 |
| Windows XP    | ga naar pagina | 8 |
| MacOS X       | ga naar pagina | 9 |
|               |                |   |

# Configureer uw Computer in Windows 8

| 2.             | Ga naar Start / Configuratiescherm. Klik<br>vervolgens op Netwerkstatus en -taken<br>weergeven.<br>Kies in het menu aan de linkerkant voor<br>Adapterinstellingen wijzigen.                | Image: Section of the section of the section of th |
|----------------|----------------------------------------------------------------------------------------------------|----------------------------------------------------------------------------------------------------|
| 3.             | Klik één keer op de aangesloten netwerkadapter<br>met de rechtermuisknop en selecteer<br><b>Eigenschappen</b> .                                                                            | Organiseren ▼         Image: Streedband verbinding         Draadloze         LAN-verbin ding                                                                                                    |
| 4.             | Selecteer Internet Protocol versie 4<br>(TCP/IPv4) en klik op Eigenschappen.                                                                                                    | Eigenschappen van LAN-verbinding         Netwerken       Delen         Verbinding maken via:       Intel(R) 82579V Gigabit Network Connection         Image: State of the state of the state o                                                                                                 |
| 5.<br>6.<br>7. | Selecteer Automatisch een IP-adres laten<br>toewijzen en Automatisch een DNS<br>serveradres laten toewijzen.<br>Klik OK om de configuratie te beëindigen.<br>Sluit nu alle venster met OK. | Eigenschappen van Internet Protocol versie 4 (TCP/IPv4)         Algemeen       Alternatieve configuratie         Pi-instellingen kunnen automatisch worden toegewezen als het netwerk         deze mogelijkheid ondersteunt. Als dit niet het gewal is, dient u de         netwerkbeheerder naar de geschikte IP-instellingen te vragen. <ul> <li>Automatisch een IP-adres laten toewijzen</li> <li>Het volgende IP-adres gegruken:</li> <li>IP-adres:</li> <li>Subnetmasker:</li> <li>Standaardgatewysy:</li> <li>Autograbisch een DNS-serveradress laten toewijzen</li> <li>De volgende DNS-serveradressen gebruiken:</li> <li>Voorjeurs-DNS-server:</li> <li>Alternatiege DNS-server:</li> <li>Alternatiege DNS-server:</li> <li>OK</li> <li>Annuleren</li> </ul>                                                                                                    |

Ga nu naar Pagina 10 om verder te gaan met de configuratie.

# Configureer uw Computer in Windows 7

| <ol> <li>Ga naar Start / Configu<br/>vervolgens op Netwerks<br/>weergeven.</li> <li>Kies in het menu aan de l<br/>Adapterinstellingen wij</li> </ol>                   | ratiescherm. Klik<br>tatus en -taken<br>inkerkant voor<br>jzigen.        | Image: Second Second |
|----------------------------------------------------------------------------------------------------|--------------------------------------------------------------------------|----------------------------------------------------------------------------------------------------|
| <ol> <li>Klik één keer op de aange<br/>LAN-verbinding met de<br/>selecteer Eigenschapper</li> </ol>                                                                    | esloten<br>rechtermuisknop en<br>n.                                      | Organiseren          Organiseren          Breedband verbinding         Draadloze netwerkver binding 2                                                                                                    |
| <ol> <li>Selecteer Internet Proto<br/>(TCP/IPv4) en klik op E</li> </ol>                                                                                               | ocol versie 4<br>igenschappen.                                           | Eigenschappen van LAN-verbinding         Netwerken         Delen         Verbinding maken via:         Intel(R) 82579V Gigabit Network Connection         Configureren         Deze verbinding heeft de volgende onderdelen nodig:         Intel(R) 82579V Gigabit Network Connection         Configureren         Deze verbinding heeft de volgende onderdelen nodig:         Image: Spakketplanner         Bestands-en printerdeling voor Microsoft-netwerken         Image: Antemet Protocol versie 6 (TCP/IPv6)         Internet Protocol versie 6 (TCP/IPv4)         Image: Image:                                                                                                    |
| <ol> <li>Selecteer Automatisch e<br/>toewijzen en Automatis<br/>serveradres laten toew</li> <li>Klik OK om de configurat</li> <li>Sluit nu alle venster met</li> </ol> | een IP-adres laten<br>sch een DNS<br>/ijzen.<br>ie te beëindigen.<br>OK. | Eigenschappen van Internet Protocol versie 4 (TCP/IPv4)         Algemeen       Alternatieve configuratie         I De instellingen kunnen automatisch worden toegewezen als het netwerk dee metwerkbeheerder naar de geschikte IP-instellingen te vragen.            @ Automatisch een IP-adres laten toewijzen             @ Het volgende IP-adres gegruken:         IP-adres:                                                                                                    |

Ga nu naar Pagina 10 om verder te gaan met de configuratie.

6

# Configureer uw Computer in Windows Vista

| 1.             | Ga naar Start / Configuratiescherm (in<br>klassieke weergave). In het<br>configuratiescherm, dubbel- klik op<br>Netwerkcentrum<br>Kies in het menu aan de linkerkant voor<br>Netwerkverbindingen beheren. | Configuration (here is a property in the series of the series of the |
|----------------|----------------------------------------------------------------------------------------------------|----------------------------------------------------------------------------------------------------|
| 3.             | Klik één keer op de aangesloten netwerkadapter<br>met de rechtermuisknop en selecteer<br><b>Eigenschappen</b> .                                                                                           | Configuritiescherm + Netwerkverbindingen                                                                                                    |
| 4.             | Selecteer Internet Protocol versie 4<br>(TCP/IPv4) en klik op Eigenschappen.                                                                                                    | Eigenschappen van LAN         Netwerken       Delen         Verbinding maken via: <ul> <li>Realek RTL8139/810x Family Fast Ethernet NIC</li> <li>Configureren</li> </ul> Deze verbinding heelt de volgende gnderdelen nodig: <ul> <li>Configureren</li> <li>Deze verbinding heelt de volgende gnderdelen nodig:</li> <li>QoS-pakketplanner</li> <li>GoS-pakketplanner</li> <li>Bestands- en printerdeling voor Microsoft-netwerken</li> <li>Internet Protocol versie &amp; (TCP/IPV6)</li> <li>Internet Protocol versie &amp; (TCP/IPV6)</li> <li>Interlateren</li> <li>Verwijderen</li> <li>Eigenschappen</li> <li>Beschrijving</li> <li>Transmission Control Protocol/Internet Protocol. Het standaardprotocol voor VAN-netwerken dat communicatie mogelik maak transdersoorige, onderling met elkaar verbonden netwerken.</li> <li>DK</li> <li>Annuleren</li> </ul>                                                                                                    |
| 5.<br>6.<br>7. | Selecteer Automatisch een IP-adres laten<br>toewijzen en Automatisch een DNS<br>serveradres laten toewijzen.<br>Klik OK om de configuratie te beëindigen.<br>Sluit nu alle venster met OK.                | Eigenschappen van Internet Protocol versie 4 (TCP/IPv4)         Algemeen       Alternatieve configuratie         Prinstellingen kunnen automatisch worden toegewezen als het netwerk         deze mogelisheid ondersteunk. Als dit niet het gevalls, dient u de<br>netwerkbeheerder naar de geschikte IP-instellingen te vragen.            @ Automatisch een IP-adres laten toewijzen<br>@ Het volgende IP-adres gegruiken:<br>P-adres:<br>Subnetmasker:<br>Standaardgategesy:<br>@ Autgmatisch een DNS-serveradressen gebruiken:<br>Voorgeurs-DNS-server:<br>Alternatiege DNS-server:<br>Alternatiege DNS-server:<br>Alternatieger<br>Alternatieger<br>Alternatie                                                                                                    |

Ga nu naar Pagina 10 om verder te gaan met de configuratie.

| <ol> <li>Ga naar Start / Instellingen /<br/>Configuratiescherm (in klassieke<br/>weergave). In het configuratiescherm, dubbel-<br/>klik op Netwerk verbindingen.</li> <li>Dubbel-klik op LAN-verbinding.</li> </ol>          | File       Edit       View       Favorites       Tools       Help         File       Edit       View       Favorites       Tools       Help         Search       Search       Folders       Image: Control Panel       Image: Control Panel       Image: Control Panel         Control Panel       Search       Search       Image: Control Panel       Image: Control Panel       Image: Controol Panel       Image: Controol P |
|----------------------------------------------------------------------------------------------------|----------------------------------------------------------------------------------------------------|
| <ol> <li>In het Status van LAN verbinding scherm,<br/>klik op Eigenschappen.</li> </ol>                                                                                                    | Local Area Connection Status   General Support   Connection   Status:   Connected   Duration:   00:19:32   Speed:   100.0 Mbps   Activity   Sent   Packets:   27   0   Properties   Disable   Close                                                                                                    |
| <ol> <li>Selecteer Internet Protocol (TCP/IP) en klik<br/>op Eigenschappen.</li> </ol>                                                                                                    | Local Area Connection Properties   General Authentication Advanced   Connect using:   ASUSTEK/Broadcom 440x 10/100 Integrated Controller   Configure   This connection uses the following items:   Client for Microsoft Networks   Client for Microsoft Networks   Client for Microsoft Networks   Client for Microsoft Networks   Client for Microsoft Networks   Client for Microsoft Networks   Client for Microsoft Networks   Client for Microsoft Networks   Client for Microsoft Networks   Configure   Install Unistall Properties Description Transmission Control Protocol/Internet Protocol. The default wide area network protocol that provides communication across diverse interconnected networks. Show icon in notification area when connected DK Cancel                                                                                                    |
| <ol> <li>Selecteer Automatisch een IP-adres laten<br/>toewijzen en Automatisch een DNS<br/>serveradres laten toewijzen.</li> <li>Klik OK om de configuratie te beëindigen.</li> <li>Sluit nu alle venster met OK.</li> </ol> | Internet Protocol (TCP/IP) Properties                                                                                                    |

Ga nu naar Pagina 10 om verder te gaan met de configuratie.

8 \_\_\_\_\_

## Apple MacOS X

- 1. Klik op Apple (icoon) > Systeemvoorkeuren > Netwerk.
- Selecteer Ethernet in de lijst aan de linkerkant van het scherm. Selecteer bij Configureer IPv4 de optie Via DHCP. Klik op Pas nu toe.

| 0.0                                                   | _                | Network               | _                                                        |              |        |
|-------------------------------------------------------|------------------|-----------------------|----------------------------------------------------------|--------------|--------|
| t   ►     Tinn alles                                  |                  |                       | 9                                                        |              |        |
|                                                       | Locatie: (       | Automatisch           | :]                                                       |              |        |
| • Etherne:<br>Verbonden<br>• WI-FI<br>Geen verbinding | (**)<br>(**)     | Status:               | Verbonden<br>Fibernet is actief en beeft<br>192 166.1.10 | ter IP-adres |        |
| FireWire<br>Gaen varbinding                           | ¥ 👘              | Cunfigureer IPv4.     | Via DHCP                                                 |              | +]     |
|                                                       |                  | IP-adres.             | 197.168.1.10                                             |              |        |
|                                                       |                  | Subrictmasker.        | 255.255.255.0                                            |              |        |
|                                                       |                  | Router:               | 192.168.1.1                                              |              |        |
|                                                       |                  | DNS server:           | 102.168.1.1                                              |              |        |
|                                                       |                  | Zoekdomelnen:         | lan                                                      |              |        |
|                                                       |                  |                       |                                                          |              |        |
|                                                       |                  |                       |                                                          |              |        |
| + - 0 -                                               |                  |                       |                                                          | eavanceerd   | 0      |
| Klik op het hong                                      | plot om de inste | llingen te vergrendel | en. Assistentie]                                         | lerstel      | Pastce |

Ga nu naar Pagina 10 om verder te gaan met de configuratie.

# Benaderen van de Webconfiguratie

| 1. | Open uw internet browser. Typ in de adresbalk                                                                                                    |                                                                                                    |
|----|----------------------------------------------------------------------------------------------------|----------------------------------------------------------------------------------------------------|
|    | http://192.168.1.1 Dit nummer is het                                                                                                    |                                                                                                    |
|    | standaard IP-adres voor deze router. Druk                                                                                                    | 🔁 🕞 🥖 http://192.168.1.1/weblogin.htm 🛛 🗸 🗟 🗙                                                                                                    |
|    |                                                                                                    |                                                                                                    |
| 2. | Een gebruikersnaam en wachtwoord scherm<br>zal nu verschijnen.<br>Gebruikersgegevens administrator niveau:<br>gebruikersnaam: admin<br>wachtwoord: admin<br>Voor toegang op gebruikers niveau heeft de<br>router standaard geen gebruikersnaam en<br>wachtwoord.<br>Klik op <b>Login</b> om door te gaan.<br>Wij raden u aan om voor het starten van de<br>installatie het wachtwoord te wijzigen.<br>Het wachtwoord kan worden aangepast in het<br>menu:<br><i>System Maintenance &gt;&gt; Administrator</i><br><i>Password</i> | Username admin<br>Password admin<br>Login<br>Copyright©, DrayTek Corp. All Rights Reserved.                                                                                                    |
| 3. | Nu verschijnt er een overzichtspagina. In dit<br>menu is het mogelijk om de instellingen van<br>uw router te wijzigen.                                                                                                    | Construction       Sector         Sector       Sector         Sector       Sector |

## Internet configuratie in Nederland

- Voor de configuratie van ADSL via KPN / XS4ALL ga naar pagina 11
- Voor de configuratie van ADSL via **BBned** ga naar pagina **12**
- Voor de configuratie van ADSL via Telfort/Tiscali ga naar pagina 13
- Voor de configuratie van ADSL via Tele2 ga naar pagina 14

#### Internet configuratie in België

- Voor de configuratie van ADSL via Belgacom / Dommel / Scarlet ga naar pagina 15
- Voor de configuratie van ADSL via EDPnet ga naar pagina 16

# Configuratie DSL

# Instellingen voor ADSL via KPN / XS4ALL

## De Internet verbinding configureren

| Kies in het hoofdment<br>Internet Access >><br>Neem onderstaande g                                                                                                    | J voor:<br>PPPoE/PPPoA.<br>Jegevens over in de router.                                   | Internet A PPPoE / MPoA (R IPv6 Multi-PV                                                                                                    | ccess<br>PPPoA<br>FC1483/2684)<br>Cs                                                                                                    |                                                                                                    |
|----------------------------------------------------------------------------------------------------|------------------------------------------------------------------------------------------|----------------------------------------------------------------------------------------------------|----------------------------------------------------------------------------------------------------|----------------------------------------------------------------------------------------------------|
| - PPPoE/PPPoA                                                                                                    | Enable                                                                                   | PPPoE/PPPoA Client                                                                                                    | enable Oisable                                                                                                    | ISP Access Setup ISP Name KPN/XS4ALL                                                                                                    |
| - Multi-PVC channel                                                                                                    | Channel 1                                                                                | DSL Modem Settings<br>Multi-PVC channel                                                                                                    | Channel 1 💌                                                                                                    | Username Gebruikersnaam                                                                                                    |
| - VPI                                                                                                    | 8                                                                                        | VPI<br>VCI                                                                                                    | 8 48                                                                                                    | PPP Authentication PAP or CHAP                                                                                                    |
| - VCI                                                                                                    | 48                                                                                       | Encapsulating Type<br>Protocol                                                                                                    | VC MUX -                                                                                                    | Idle Timeout                                                                                                    |
| - Encapsulation                                                                                                    | VCMUX                                                                                    | Modulation                                                                                                    | Multimode •                                                                                                    | IP Address From ISP     WAN IP Alias       Fixed IP                                                                                      |
| - Modulation                                                                                                    | Multimode                                                                                | PPPoE Pass-through                                                                                                    |                                                                                                    | Fixed IP Address                                                                                                    |
| <ul> <li>Modulation</li> <li>Username</li> <li>Password</li> <li>Klik op <b>OK</b> om de inst</li> </ul>                                                                                                    | Wultimode<br>Uw volledige<br>gebruikersnaam<br>Uw wachtwoord<br>cellingen toe te passen. | For Wrieless LAN     For Wrieless LAN Note: If this box is cher protocol, the router will only serves the PPoE of     VLAN Enable VID Priority WAN Connection Dete Mode Ping IP TTL: MTU Bridge Mode Enable Bridge Mode WAN Backup Setup Dial Backup Mod Go to 3G USB M | cked while using the PPPoA<br>behave like a modem which<br>lient on the LAN.                                                                                                 | Default MAC Address Specify a MAC Address MAC Address: MAC Address: Index(1-15) in Schedule Setup: >>, , , , , , , , , , , , , , , , , , |
| Als uw instellingen correct zijn ingevoerd zal het<br>scherm hiernaast verschijnen.<br>Klik na ongeveer 10 seconden op de Hyperlink<br><u>1st http://192.168.1.1:80</u><br>Nu zal het hoofdmenu van de router weer<br>verschijnen en zal de internetverbinding na<br>ongeveer 1 minuut actief zijn. |                                                                                          | System Maintenance > Reboot System                                                                                                    | Reboot System     Router is restarting. Pleaseconds. After booting rou     rollowing URL     1st: http://192.168.1     xnd: http://192.168.2     to connect to router's home | ase wait for around 10<br>ter, you could click the<br>130<br>138<br>epage again.                                                         |
| onderstaande stapper                                                                                                    | n te volgen.                                                                             |                                                                                                    |                                                                                                    |                                                                                                    |

| Kies in het hoofdmenu voor<br>Internet Access >> MPoA                                                                                                    | :<br>A (RFC1483/2684). | Internet Ac<br>PPPoE / P<br>MPoA (RFC<br>IPv6<br>Multi-PVC                                                                                                    | cess<br>PPoA<br>C1483/2684)<br>S                                                                                                    |                                                                                                    |
|----------------------------------------------------------------------------------------------------|------------------------|----------------------------------------------------------------------------------------------------|----------------------------------------------------------------------------------------------------|----------------------------------------------------------------------------------------------------|
| Neem onderstaande gevens over in de router.         PPPoE/PPPoA       Enable         Multi-PVC channel       Channel 2         Encapsulation       1483 Bridged IP LLC         VPI       O         VCI       35         Modulation       Multimode         Selecteer de optie       Obtain an IP address automatically         Klik op OK om de instellingen toe te passen.        |                        | MPoA (RFC1483/2684) MPoA (RFC1483/2684) DSL Modem Settings Multi-PVC channel Encapsulation VVI VCI Modulation VLAN Enable VID Prionty WAN Connection Detee Mode Ping IP TTL: MTU RIP Protocol Enable RIP Bridge Mode Enable Bridge Mode WAN Backup Setup Dial Backup Mode Go to 3G USB M | ) Mode<br>)  Enable Disable<br>Channel 2<br>Has Bridged IP LLC<br>0<br>35<br>Multimode<br>0<br>0<br>0<br>0<br>0<br>0<br>0<br>0<br>0<br>0<br>0<br>0<br>0           | WAN IP Network Settings         © Obtain an IP address automatically         Router Name       *         Domain Name       *         *: Required for some ISPs       Specify an IP address         WAN IP Address       0.0.0         Subnet Mask       0.0.0         Gateway IP Address       0.0.0         Pefault MAC Address       Specify a MAC Address         Primary IP Address       Primary IP Address         Primary IP Address       Secondary IP Address         OK       OK |
| Als uw instellingen correct zijn ingevoerd zal het<br>scherm hiernaast verschijnen.<br>Klik na ongeveer 10 seconden op de Hyperlink<br><u>1st http://192.168.1.1:80</u><br>Nu zal het hoofdmenu van de router weer<br>verschijnen en zal de internetverbinding na<br>ongeveer 1 minuut actief zijn.<br>De verbinding kunt u controleren door de<br>onderstaande stappen te volgen. |                        | System Maintenance > Reboot System                                                                                                    | Reboot System Router is restarting. Pleas seconds. After booting rout: following URL 1st: http://192.168.1.1 2nd: http://192.168.2.1 to connect to router's homep | se wait for around 10<br>er, you could click the<br>30<br>30<br>bage again.                                                                                                    |

| Kies in het hoofdmen<br>Internet Access >>                                                                                                    | u voor:<br><b>MPoA (RFC1483/2684)</b> .                                                     | Internet Ac<br>PPPoE / P<br>MPoA (RF<br>PIPv6<br>Multi-PVC                                                                                                    | ccess<br>PPoA<br>C1483/2684) |                                                                                                    |
|----------------------------------------------------------------------------------------------------|---------------------------------------------------------------------------------------------|----------------------------------------------------------------------------------------------------|------------------------------|----------------------------------------------------------------------------------------------------|
| Neem onderstaande g                                                                                                    | gegevens over in de router.                                                                 | MPoA (RFC1483/2684)                                                                                                    | Mode                         | WAN IP Network Settings                                                                                                    |
| <ul> <li>PPPoE/PPPoA</li> <li>Multi-PVC channel</li> </ul>                                                                                                    | Enable<br>Channel 2                                                                         | DSL Modem Settings                                                                                                    | Channel 2 V                  | Obtain an IP address automatically     Router Name     ""                                                                                                    |
| <ul> <li>Encapsulation</li> <li>VPI</li> <li>VCI</li> <li>Modulation</li> <li>Selecteer de optie<br/>Obtain an IP address</li> <li>Klik op OK om de inst</li> </ul> | 1483 Bridged IP LLC<br>O<br>34<br>Multimode<br>ss automatically<br>tellingen toe te passen. | Multi-PVC channel Encapsulation I VPI VCI Modulation VLAN Enable VID Priority WAN Connection Detect Mode Ping IP TTL: MTU RIP Protocol Enable RIP Bridge Mode Enable Bridge Mode WAN Backup Setup Dial Backup Mode | Channel 2                    | Domain Name       **         *: Required for some ISPs       WANIP Alias         IP Address       0000         Subnet Mask       0000         Gateway IP Address       0000         © Default MAC Address       Specify a MAC Address         MAC Address:       0.1D.AA:2C.86.F1         DNS Server IP Address       Secondary IP Address         Secondary IP Address       Secondary IP Address |
|                                                                                                    |                                                                                             | Go to <u>3G USB M</u>                                                                                                    | odem_Setup                   | ок                                                                                                    |
| Als uw instellingen correct zijn ingevoerd zal het scherm hiernaast verschijnen.                                                                                    |                                                                                             | System Maintenance :<br>Reboot System                                                                                                    | >> Reboot System             | ase wait for around 10                                                                                                    |
| Klik na ongeveer 10 seconden op de Hyperlink<br><u>1st http://192.168.1.1:80</u>                                                                                    |                                                                                             | seconds. After booting router, you could click the<br>following URL<br>1st: http://192.168.1.1:80<br>2nd: http://192.168.2.1:80<br>to connect to router's homepage again.                                          |                              |                                                                                                    |
| Nu zal het hoofdmenu<br>verschijnen en zal de<br>ongeveer 1 minuut ac                                                                                               | u van de router weer<br>internetverbinding na<br>ctief zijn.                                |                                                                                                    |                              |                                                                                                    |
| De verbinding kunt u onderstaande stapper                                                                                                    | controleren door de<br>n te volgen.                                                         |                                                                                                    |                              |                                                                                                    |

| Kies in het hoofdmenu voor:<br>Internet Access >> PPPoE/PPPoA.                                                           |                                 | Internet Access  PPPoE / PPPoA  MPoA (RFC1483/2684)  IPv6 Multi-PVCs                                                                                                    |                                                |                                                  |  |  |
|----------------------------------------------------------------------------------------------------|---------------------------------|----------------------------------------------------------------------------------------------------|------------------------------------------------|--------------------------------------------------|--|--|
| Neem onderstaande g                                                                                                    | gegevens over in de router.     |                                                                                                    |                                                |                                                  |  |  |
| - PPPoE/PPPoA                                                                                                    | Enable                          | PPPoE / PPPoA Client M                                                                                                    | lode                                           | ISB Access Setup                                 |  |  |
| - Multi-PVC channel                                                                                                    | Channel 1                       | DEL Madam Sattings                                                                                                    | Enable     Disable                             | ISP Name Tele2                                   |  |  |
|                                                                                                    |                                 | Multi-PVC channel                                                                                                    | Channel 1 🔻                                    | Username Gebruikersnaam Password                 |  |  |
| - VPI                                                                                                    | 0                               | VPI                                                                                                    | 0                                              | PPP Authentication PAP or CHAP -                 |  |  |
| - VCI                                                                                                    | 32                              | Encapsulating Type                                                                                                    | VC MUX •                                       | ✓ Always On<br>Idle Timeout -1 second(s)         |  |  |
| - Encapsulation                                                                                                    | VCMUX                           | Protocol                                                                                                    | PPPoA                                          | IP Address From ISP WAN IP Alias                 |  |  |
| - Protocol                                                                                                    | PPPoA                           |                                                                                                    |                                                | Fixed IP © Yes  No (Dynamic IP) Fixed IP Address |  |  |
| - Modulation                                                                                                    | Multimode                       | For Wired LAN                                                                                                    |                                                |                                                  |  |  |
|                                                                                                    |                                 | For Wireless LAN                                                                                                    | ked while using the PPPoA                      | Default MAC Address     Specify a MAC Address    |  |  |
| - Username                                                                                                    | Uw volledige                    | protocol, the router will<br>only serves the PPPoE c                                                                                                    | behave like a modem which<br>lient on the LAN. | MAC Address: 00 . 1D . AA : 2C . 86 . F1         |  |  |
| - Password                                                                                                    | gebruikersnaam<br>Uw wachtwoord | VLAN Enable                                                                                                    | 0 (0=(1005)                                    | Index(1-15) in <u>Schedule</u> Setup:            |  |  |
|                                                                                                    |                                 | Priority                                                                                                    | 0 (0~7)                                        | =>,,,,                                           |  |  |
| Klik op <b>OK</b> om de ins                                                                                              | tellingen toe te passen.        | WAN Connection Deter<br>Mode<br>Ping IP<br>TTL:                                                                                                    | ARP Detect                                     |                                                  |  |  |
|                                                                                                    |                                 | мти                                                                                                    | 1442 (Max:1492)                                | _                                                |  |  |
|                                                                                                    |                                 | Bridge Mode                                                                                                    |                                                |                                                  |  |  |
|                                                                                                    |                                 | WAN Backup Setup                                                                                                    |                                                | -                                                |  |  |
|                                                                                                    |                                 | Dial Backup Mod                                                                                                    | e 3G USB Modem 👻                               |                                                  |  |  |
|                                                                                                    |                                 |                                                                                                    |                                                |                                                  |  |  |
|                                                                                                    |                                 | <u> </u>                                                                                                    |                                                |                                                  |  |  |
| Als uw instellingen correct zijn ingevoerd zal het scherm hiernaast verschijnen.                                         |                                 | System Maintenance >> Reboot System Reboot System                                                                                                    |                                                |                                                  |  |  |
| Klik na ongeveer 10 seconden op de Hyperlink<br>1st http://192.168.1.1:80                                                |                                 | Router is restarting. Please wait for around 10     seconds. After booting router, you could click the     following URL     Ist: http://192.168.1.1.80     Znd: http://192.168.2.1.80     to connect to router's homepage again. |                                                |                                                  |  |  |
| Nu zal het hoofdmenu van de router weer<br>verschijnen en zal de internetverbinding na<br>ongeveer 1 minuut actief zijn. |                                 |                                                                                                    |                                                |                                                  |  |  |
| De verbinding kunt u controleren door de onderstaande stappen te volgen.                                                 |                                 |                                                                                                    |                                                |                                                  |  |  |

| Kies in het hoofdmenu voor:<br>Internet Access >> PPPoE/PPPoA.                                                                                                    | Internet Access  PPPoE / PPPoA  MPoA (RFC1483/2684)  IPv6 Multi-PVCs                                                                                                    |  |  |  |
|----------------------------------------------------------------------------------------------------|----------------------------------------------------------------------------------------------------|--|--|--|
| Neem onderstaande gegevens over in de router.         PPPoE/PPPoA       Enable         Multi-PVC channel       Channel 1         VPI       8         VCI       35         Encapsulation       VCMUX         Protocol       PPPoA         Modulation       Multimode         Username       Uw volledige gebruikersnaam         Password       Uw wachtwoord         Klik op OK om de instellingen toe te passen. | PPPOE/PPPoA Client Enable   DSL Modem Settings   Multi-PVC channel   Multi-PVC channel   VCI   35   Encapsulating Type   VC MUX   Protocol   PPPoA   Modulation   Multimode   Protocol   PPPoE Pass-through   For Wirel LAN   For Wireless LAN   Note: If this box is checked while using the PPpoA   Protocol, the router will behave like a modem which only serves the PPPoE Client on the LAN.   VLAN Enable   VID   VID   O   WAN Connection Detection   Mode   ARP Detect •   Ping IP   TTL:   MTU   1442   Mux: 1492)   Bridge Mode   WAN Backup Setup   Dial Backup Mode   3G USB Modem •   Co to 3G USB Modem setup |  |  |  |
| Als uw instellingen correct zijn ingevoerd zal het<br>scherm hiernaast verschijnen.<br>Klik na ongeveer 10 seconden op de Hyperlink<br><u>1st http://192.168.1.1:80</u><br>Nu zal het hoofdmenu van de router weer<br>verschijnen en zal de internetverbinding na<br>ongeveer 1 minuut actief zijn.<br>De verbinding kunt u controleren door de<br>onderstaande stappen te volgen.                               | System Maintenance >> Reboot System         Reboot System                                                                                                    |  |  |  |

| Kies in het hoofdmenu voor:<br>Internet Access >> PPPoE/PPPoA.                                                                                                    |                                                                                                    | Internet Access  PPPoE / PPPoA  MPoA (RFC1483/2684)  IPv6 Multi-PVCs                                                                                                    |                                                                                                    |                                                                                                    |                                                                                                    |
|----------------------------------------------------------------------------------------------------|----------------------------------------------------------------------------------------------------|----------------------------------------------------------------------------------------------------|----------------------------------------------------------------------------------------------------|----------------------------------------------------------------------------------------------------|----------------------------------------------------------------------------------------------------|
| Neem onderstaande ge<br>- PPPoE/PPPoA<br>- Multi-PVC channel<br>- VPI<br>- VCI<br>- Encapsulation<br>- Protocol<br>- Modulation<br>- Username<br>- Password<br>Klik op <b>OK</b> om de inste                                                                                                    | egevens over in de router.<br>Enable<br>Channel 1<br>0<br>35<br>VCMUX<br>PPPoA<br>Multimode<br>Uw volledige<br>gebruikersnaam<br>Uw wachtwoord<br>Ilingen toe te passen. | PPPoE/PPPoA Client         DSL Modem Settings         Multi-PVC channel         VPI         VCI         Encapsulating Type         Protocol         Modulation         PPPoE Pass-through         For Wired LAN         For Wired LAN         Note: If this box is che         VLAN Enable         VID         Priority         WAN Connection Deter         Mode         Ping IP         TTL:         MTU         Bridge Mode         Enable Bridge Mode         WAN Backup Setup         Dial Backup Mod         Go to 3G USB M | © Enable Disable   Channel 1   0   35   VC MUX   PPPoA   Multimode   VC MUX   PPPoA   Multimode   0   0   0   0   0   0   0   0   0   0   0   0   0   0   0   0   0   0   0   0   0   0   0   0   0   0   0   0   0   0   0   0   0   0   0   0   0   0   0   0   0   0   0   0   0   0   0   0   0   0   0   0   0   0   0   0   0   0   0   0   0   0   0   0   0   0   0   0   0   0   0   0   0   0   0   0   0   0    0   0  0 | ISP Access Setup<br>ISP Name<br>Username<br>Password<br>PPP Authentication<br>MAWays On<br>Idle Timeout<br>IP Address From ISP<br>Fixed IP @ Yes I<br>Fixed IP @ Yes I<br>Fixed IP @ Yes I<br>Fixed IP Address<br>Default MAC Address<br>Default MAC Address:<br>Default MAC Address;<br>Default MAC Address;<br>Default MAC Addres;<br>Default MAC Addres;<br>Default MAC Add | EDPnet<br>Gebruikersnaam<br>PAP or CHAP •<br>1 second(s)<br>WAN IP Alias<br>No (Dynamic IP)<br>s<br>second<br>Second(s)<br>WAN IP Alias<br>No (Dynamic IP)<br>s<br>second<br>s<br>second<br>s<br>second<br>s<br>s<br>second<br>s<br>s<br>s<br>s<br>s<br>s<br>s<br>s<br>s<br>s<br>s<br>s<br>s |
| Als uw instellingen correct zijn ingevoerd zal het<br>scherm hiernaast verschijnen.<br>Klik na ongeveer 10 seconden op de Hyperlink<br><u>1st http://192.168.1.1:80</u><br>Nu zal het hoofdmenu van de router weer<br>verschijnen en zal de internetverbinding na<br>ongeveer 1 minuut actief zijn.<br>De verbinding kunt u controleren door de<br>onderstaande stappen te volgen. |                                                                                                    | System Maintenance >> Reboot System         Reboot System         Image: Constraint of the seconds. After booting router, you could click the following URL 1st: http://192.168.1.130 2nd: http://192.168.2.130 to connect to router's homepage again.                                                                                                    |                                                                                                    |                                                                                                    |                                                                                                    |

\_\_\_\_

| Kies in het hoofdmenu voor:<br>Online Status                                                                                                    | Auto Logout  Quick Start Wizard Online Status Internet Access                                                                                                    |
|----------------------------------------------------------------------------------------------------|----------------------------------------------------------------------------------------------------|
| De huidige status van de router verschijnt.<br>Als de waarden "groen" zijn weergegeven bij<br>WAN1 geeft dit aan dat de verbinding correct is<br>ingesteld en actief is. | Online Status System Status System Uptime: 0:2:11 Primary LAN Status Primary DNS: 194.109.6.66 Secondary DNS: 168.95.1.1 IP Address IX Packets I22.160.1.1 674 646                                                                                                    |
|                                                                                                    | WAN 1 Status         >> Dial PPPoA           Faable         Line         Name         Mode         Up Time           Yes         ADSL         KPN         PPPoA         00 01 24           IP         GW IP         TX Packets         TX Rate(Bps)         RX Packets         RX Rate(Dps)           172 15 18.244         172 15 18 1         12         3         26         4           ADSL Information         (ADSL Firmware Version: 1401201_A)         ATM Statistics         TX Blocks         Corrected Blocks         Uncorrected Blocks           436         3708         0         0         0         0           ADSL Status         Mode         State         Up Speed         Down Speed         SNR Margin         Loop Att.           ADSL2+<br>(G.992.5)         SHOWTIME         1004000         23005000         4         1 |

## De verbinding werkt niet

\_

Als na configuratie van uw router internet niet functioneert kunt u het volgende controleren en proberen:

- Zijn alle kabels correct aangesloten?
- Brand het indicatielampje voor DSL constant. De led geeft een correct aangesloten ADSL lijn aan.
- Zorg er voor dat de Vigor 2710 zo kort mogelijk in de buurt van de ADSL splitter is geplaatst.
- Sluit de Vigor 2710 direct aan op de binnenkomende telefoonlijn zonder tussenkomst van de ADSL splitter.
  - Controleer of het model Vigor 2710 wel geschikt is voor het type ADSL op uw locatie.
    - Annex-A is voor ADSL over Analoog
    - Annex-B is voor ADSL over ISDN

# FAQ

 Wat is de inlog naam en het inlog wachtwoord voor toegang tot de router? De standaard inlog naam is admin, als wachtwoord dient u tevens admin in te vullen. U kunt in de Router Web Configurator onder System Maintenance > Administrator Password bij New Password en Retype New Password een wachtwoord invoeren zodat uw Vigor 2710 beveiligd is.

## 2. Ik ben het inlog wachtwoord vergeten. Wat moet ik doen?

Helaas is er geen andere mogelijkheid om toegang tot de Vigor 2710 te verkrijgen behalve door de Vigor 2710 te resetten naar de fabrieksinstellingen. Druk met een pen of paperclip aan de onderzijde de **Factory Reset** in en houd deze ingedrukt tot de **ACT** LED sneller gaat knipperen. Laat de **Factory Reset** vervolgens weer los. De router dient nu weer opnieuw te worden geconfigureerd.

- 3. Wat is het standaard IP-adres van de Vigor 2710? Het standaard IP-adres is **192.168.1.1** met subnet masker **255.255.255.0**.
- 4. De Vigor 2710 is onbereikbaar en de ACT LED knippert sneller.

De router staat vast in firmware mode. De enige manier om de router uit firmware mode te krijgen is door firmware naar de Vigor 2710 te sturen. U vindt de firmware instructies via http://www.draytek.nl.

5. Vanaf sommige computersystemen laden de pagina's heel langzaam of soms helemaal niet.

In dit geval is dit vrijwel altijd een bekabelingsprobleem. Controleer of andere computersystemen in uw netwerk wel op de juiste snelheden pagina's laden.

#### 6. Waarom kan ik niet bij de Router Web Configurator?

U heeft geen of de verkeerde kabel tussen de computer en de router. Controleer of het LAN-lampje op de router oplicht. Controleer of uw computer een IP-adres in de juiste IP-reeks heeft. Controleer of u de router kunt pingen. Controleer of de router niet in firmware upload mode staat. Schakel een eventueel aanwezige firewall toepassing uit.

#### 7. Ik kan niet altijd bij alle websites komen.

Controleer of er correcte DNS gegevens in de computer staan ingesteld. Niet alle Internet Service Providers staan toe dat anderen dan hun eigen gebruikers gebruik maken van hun DNS-server. Niet correct ingestelde DNS instellingen zijn de meest voorkomende oorzaak van dergelijke problemen. U kan dit testen door i.p.v. een naam (b.v. www.draytek.nl) een IP-adres (b.v. 80.89.228.207) in de adresregel van uw internet browser in te vullen. Als het IP-adres wel werkt dan weet u zeker dat het een DNS probleem is.

8. **Hoe moet ik de tweede en verdere computersystemen configureren?** Hanteer dezelfde instellingen voor het door u gebruikte besturingssysteem. De te hanteren instellingen voor de diverse besturingssystemen vindt u vanaf pagina 5.

#### 9. Mag ik mijn Vigor 2710 uitzetten als ik deze niet gebruik?

Het is beter voor (de elektronica in) de Vigor 2710 om deze continu aan te laten staan. De router is ontworpen om ingeschakeld te blijven.

#### 10. Waar vind ik meer informatie over de Vigor 2710?

Voor een uitgebreide configuratie handleiding kijk op www.draytek.nl

## De kleine lettertjes

#### Voorbehoud

We behouden ons het recht voor om de snelstart en andere documentatie te wijzigen zonder de verplichting gebruikers hiervan op de hoogte te stellen.

## Garantie

Wij garanderen dat de DrayTek Vigor routers gedurende de eerste twee jaar na aankoop, vrij zullen blijven van defecten als het gevolg van fabricagefouten en defecte onderdelen. Bewaar uw aankoopbon of pakbon op een veilige locatie aangezien dit het bewijs is wanneer het product is aangekocht.

Gedurende de garantieperiode en bij het overleggen van het bewijs van aankoop zal, indien het product faalt als gevolg van slechte fabricage of falen van onderdelen, het apparaat naar onze keuze gerepareerd danwel vervangen worden zonder dat er arbeidsloon of onderdelen in rekening zullen worden gebracht. Eventuele vervanging zal geschieden door nieuwe of reeds gerepareerde functioneel gelijkwaardige apparaten. De garantie is niet van toepassing indien het apparaat is gemodificeerd, misbruikt, bewerkt, beschadigd door natuurgeweld of onder abnormale omstandigheden heeft moeten functioneren. De garantie strekt zich niet uit tot eventuele gebundelde of gelicenceerde programmatuur van andere leveranciers. Defecten die het gebruik van het apparaat niet significant beïnvloeden zijn uitgesloten van garantie. Indien u in aanmerking denkt te komen voor een garantie afhandeling neem dan contact op met uw leverancier.

# EC keuringen

Hierbij verklaart DrayTek Corporation dat de DrayTek Vigor routers in overeenstemming zijn met de essentiële voorwaarden van directieve 99/5/EC.

#### • Copyright verklaring

© 2014 DrayTek. Alle rechten voorbehouden. Niets uit deze uitgave mag worden vermenigvuldigd, opgeslagen in een geautomatiseerd gegevensbestand, of openbaar gemaakt, in enige vorm of op enige wijze, hetzij elektronisch, mechanisch, door fotokopieën, opnamen, of enige andere manier, zonder voorafgaande toestemming van de uitgever.

Voor zover het maken van kopieën uit deze uitgave is toegestaan op grond van artikel 16B Auteurswet 1912 j° het Besluit van 20 juni 1974, St.b. 351, zoals gewijzigd bij Besluit van 23 augustus 1985, St.b. 471 en artikel 17 Auteurswet 1912, dient men de daarvoor wettelijk verschuldigde vergoedingen te voldoen aan de Stichting Reprorecht. Voor het opnemen van gedeelte(n) uit deze uitgave in bloemlezingen, readers of andere compilatie- of andere werken (artikel 16 Auteurswet 1912), in welke vorm dan ook, dient men zich tot de uitgever te wenden.

Ondanks alle aan de samenstelling van deze snelstart bestede zorg kan noch de fabrikant, noch de auteur, noch de distributeur aansprakelijkheid aanvaarden voor schade die het gevolg is van enige fout uit deze uitgave.

# • Trademarks

Microsoft is een geregistreerd merk van Microsoft Corporation. Windows 98, Me, 2000 en XP zijn geregistreerde merken van Microsoft Corporation. Andere merken en geregistreerde merken zijn eigendom van hun respectievelijke eigenaren.

#### Registreren

U kunt via www.draytek.nl/registratie uw product registreren. Geregistreerde gebruikers worden per e-mail op de hoogte gehouden van nieuwe firmware versies en ontwikkelingen rondom de Vigor 2710.